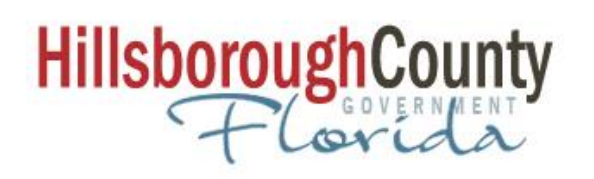

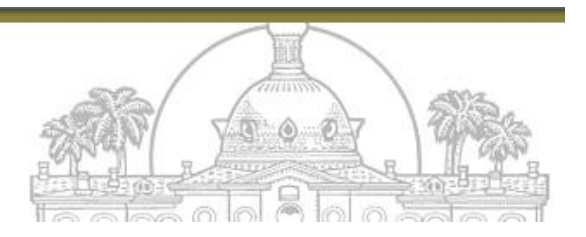

# Hillsborough County

## LIRA – Lobbyist Information & Registration Application

## User's Guide

## <u>LIRA</u>

## **Registration Portal**

### Contents

| Who              | 3      |
|------------------|--------|
| What             | 3      |
| Where            |        |
| Why              | 3      |
| When             | з<br>з |
| How              | 2      |
| When are Lidena? |        |
| when am I done?  | 9      |

### Who

Lobbyists, Visitors, Commissioners and "affected personnel", which includes the County Administrator, County Attorney, County Auditor, Department Directors and certain other designated staff, will interact with the Meeting Logs.

#### What

LIRA – Lobbyist Information & Registration Application is an <u>account registration system</u> enabling Lobbyists to create their own account and manage their Principal and Employer relationships. Hillsborough County staff will manage account activation, payments and maintenance.

#### Where

This application is available from any computer or mobile phone with internet access.

### Why

Ordinance 16-1 defines requirements to maintain active standing with Hillsborough County, annual payment and a record of attended meetings via the <u>Meeting Log Application</u>. These actions serve public information request requirements as well as a method to manage the Lobbyists' accounts.

### When

All Lobbyists (Individuals being compensated to attend meetings) must maintain an active account with Hillsborough County Board of County Commissioners. Annually, this registration must be renewed by verifying the Lobbyist's information and by submittal of the yearly fee. Please view the Ordinance 16-1 for additional information.

### How

To create a LIRA Account, complete the following steps.

- 1. <u>Click Register New Account</u> in the Registration Portal (see diagrams below).
  - a. Complete profile details and click Register button (upper right corner) when done.
  - b. Check your email to validate your account. If you do not receive an email to verify, please check your email provider's spam folder. Follow email directions, then
- 2. <u>Log into LIRA</u> Lobbyist Information & Registration Application to create the actual account.
- 3. <u>Verify</u> that you read and agree to the terms in the Ordinance.
- 4. Enter method of payment for the annual fee (i.e.- Will Mail Payment within 5 Days) via EDIT button

then Step 5 fields will appear.

- 5. <u>Enter details for Employer and/or Principals (clients)</u> represented. You can create and list more than one Principal or Employer by clicking <u>Create New Principal</u> or <u>Create New Employer</u>.
- 6. Once completed entering required information click <u>Apply Changes</u> to initiate activation process.

NOTE: At Least one Principal or Employer must be entered.

#### DIAGRAMS:

| Hillsb          | oroughCounty LIR                                     | A                    |
|-----------------|------------------------------------------------------|----------------------|
| Lobbyi          | st Information &                                     |                      |
| All informat    | Registration Applicati                               | on<br>rds law.       |
|                 |                                                      |                      |
| Username        | Use the Email Address used to register your account. |                      |
|                 | c                                                    |                      |
| Password        |                                                      |                      |
|                 |                                                      | Login                |
| Request Help    |                                                      |                      |
| lick here to re | gister an account.                                   |                      |
| lick here if yo | I need to reset your account password.               | Register New Account |
| ownload Lobl    | bying Ordinance                                      |                      |

| Register User Profile      |                  |                 |           | Register N | New Account |
|----------------------------|------------------|-----------------|-----------|------------|-------------|
| Profile Details            |                  | Cancel Register |           |            |             |
| Email Address * Password * | Confirm Email Ad | ddress *        | quired Fi | elds       |             |
| First Name Las             | it Name          | Work Phone      |           |            |             |

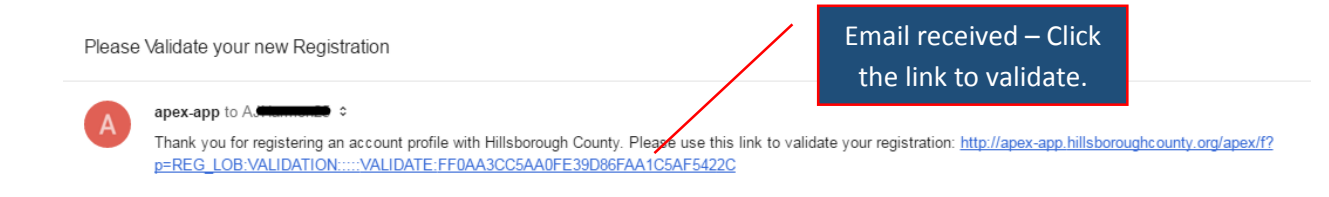

#### **REGISTERED USERS PROFILE PORTAL**

Thank you for validating your Profile Registration! You can now use your email address and password to log in.

NOTE: Your profile might still need staff approval for application access.

LIRA - Lobbyist Information & Registration Application Success! Click to login and create account.

| Lobbyi   | st Information &                                     | Enter your email address |
|----------|------------------------------------------------------|--------------------------|
|          | Registration Application                             | Choose a password.       |
|          |                                                      |                          |
| Username | Use the Email Address used to register your account. |                          |
| Username | Use the Email Address used to register your account. |                          |

|                                                                            |                                                                                       | Cancel/Back Apply Changes                   |                                  |
|----------------------------------------------------------------------------|---------------------------------------------------------------------------------------|---------------------------------------------|----------------------------------|
| First *                                                                    | Last *                                                                                | Login Name *                                |                                  |
| Steve                                                                      | Rogers                                                                                | cptamerica@marvelcomics.com                 | Complete the required fields and |
| Email *                                                                    |                                                                                       | Business Phone *                            | click Create/Apply Changes.      |
| cptamerica@marvelc                                                         | omics.com                                                                             | 727-895-9874                                |                                  |
| Business Address *                                                         |                                                                                       |                                             |                                  |
| Marvel Comics                                                              |                                                                                       |                                             |                                  |
| Address 2 *                                                                |                                                                                       |                                             |                                  |
| 123 Comics Way                                                             |                                                                                       |                                             |                                  |
| City *                                                                     | State * Zin *                                                                         |                                             |                                  |
| USA City                                                                   | FL 33601                                                                              |                                             |                                  |
|                                                                            |                                                                                       |                                             |                                  |
| Do you have any direc<br>Board of County Comr                              | t business association or partner<br>nissioners? If Yes, give details.                | ship with any current member of the         |                                  |
| *                                                                          |                                                                                       |                                             |                                  |
| ○ No ● Yes                                                                 |                                                                                       |                                             |                                  |
| List the nature and ext<br>member of the Board of<br>Provide protection on | ent of any direct business associa<br>of County Commissioners:<br>weekends, part-time | ation or partnership with any current       |                                  |
|                                                                            |                                                                                       | 1.                                          |                                  |
| You must provide                                                           | details on your associate                                                             | ed partnership before moving on             |                                  |
| rou must provide                                                           | dotailo on your dooocida                                                              |                                             | Click View and                   |
| Labbuist Desered                                                           |                                                                                       |                                             | Confirm Ordinance                |
| Lobbyist Record                                                            |                                                                                       |                                             | Commit Oramanee                  |
|                                                                            |                                                                                       | Cancel/Back Home View And Confirm Ordinance |                                  |
|                                                                            | Edit                                                                                  |                                             |                                  |
| Login Name                                                                 | cptamerica@marvelcomics.com                                                           |                                             |                                  |
| First                                                                      | Steve                                                                                 |                                             |                                  |
| Email                                                                      | cptamerica@marvelcomics.com                                                           |                                             |                                  |
| Business Phone                                                             | 727-895-9874                                                                          |                                             |                                  |
| Business Address 1                                                         | Marvel Comics                                                                         |                                             |                                  |
| Address 2                                                                  | 123 Comics Way                                                                        |                                             |                                  |
| City                                                                       | USA City                                                                              |                                             |                                  |
| State                                                                      | FL                                                                                    |                                             |                                  |
| Zip                                                                        | 33601                                                                                 |                                             |                                  |
| Associated Partnership                                                     | Y                                                                                     |                                             |                                  |
| Partnership Details                                                        | Provide protection on weekends                                                        | s, part-time                                |                                  |
| Comments                                                                   | its nard work:                                                                        |                                             |                                  |

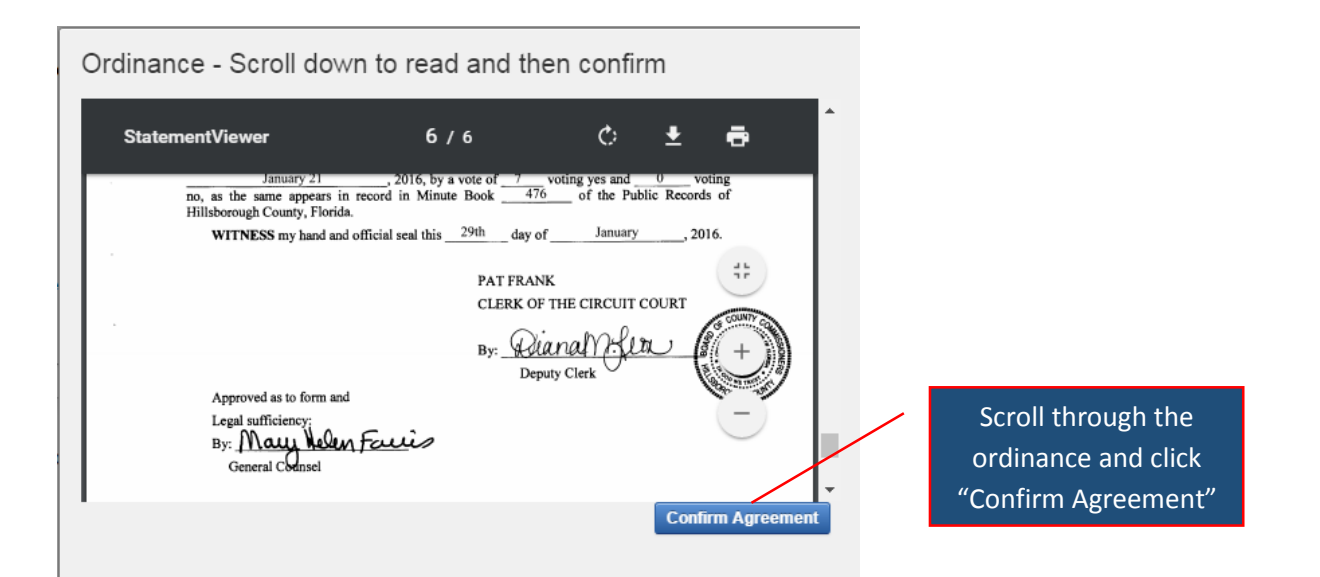

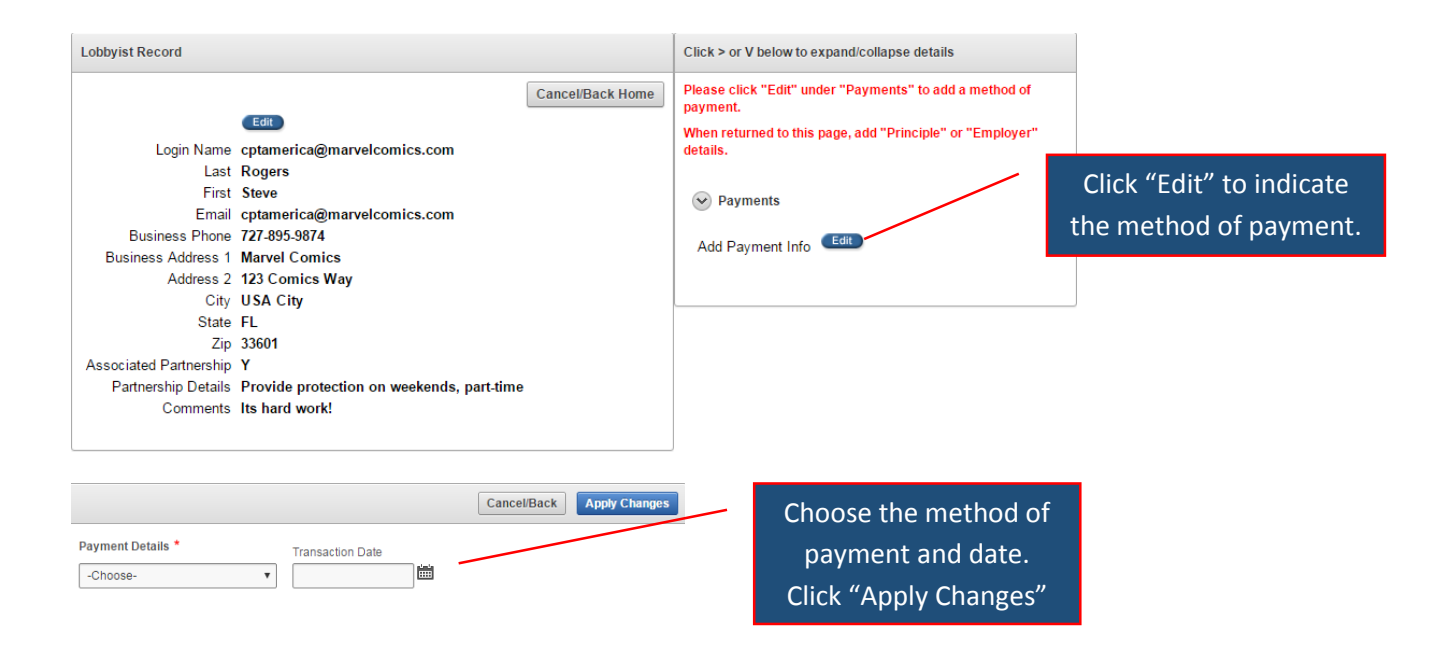

| Employer(s) Re     Create New Employ     Name     Phone/Email     Address     General Interest                          | epresente<br>oyer<br>Edit<br>Sharon C<br>698-789-6<br>123 Beac<br>Richmon<br>Working | d<br>Carter<br>587 - shieldsrus<br>h Lane<br>d, VA 90210<br>with Captain An | @shieldinc.com<br>nerica                                         | Ed<br>Emp<br>the a     | lit existing<br>loyer reco<br>associated | g Principal or<br>ords by clicking<br>I "Edit" button. |                                   |
|----------------------------------------------------------------------------------------------------|--------------------------------------------------------------------------------------|-----------------------------------------------------------------------------|------------------------------------------------------------------|------------------------|------------------------------------------|--------------------------------------------------------|-----------------------------------|
| Principle(s) Rep<br>Create New Princ<br>No Principles Entered                                                           | iple                                                                                 | 1                                                                           |                                                                  | Cr<br>Employ<br>releva | eate New<br>yer recorc<br>nt "Create     | Principal or<br>Is by clicking the<br>e New" Button    |                                   |
| Name and business address<br>is overseeing the employer<br>employer in its contacts with<br>Business Name *<br>[SHLELD. | s of your emp<br>s various rel<br>h the governi                                      | Ca<br>ployer if your principal r<br>ationships with govern<br>ment:         | Apply Ch<br>esponsibility to the emp<br>nent or representing the | anges<br>loyer         |                                          | Enter details a<br>or "App                             | and click "Create"<br>ly Changes" |
| Firet *                                                                                                    |                                                                                      | last *                                                                      |                                                                  | -                      |                                          |                                                        |                                   |
| Sharon                                                                                                    |                                                                                      | Carter                                                                      |                                                                  |                        |                                          |                                                        |                                   |
| Email *                                                                                                    |                                                                                      | Phone *                                                                     |                                                                  |                        |                                          |                                                        |                                   |
| shieldsrus@shieldinc.com                                                                                                |                                                                                      | 698-789-6587                                                                |                                                                  |                        |                                          |                                                        |                                   |
| Business Address                                                                                                    |                                                                                      |                                                                             |                                                                  |                        |                                          |                                                        |                                   |
| 123 Beach Lane                                                                                                    |                                                                                      |                                                                             |                                                                  |                        |                                          |                                                        |                                   |
| Address 2                                                                                                    |                                                                                      |                                                                             |                                                                  |                        |                                          |                                                        |                                   |
| ///////////////////////////////////////                                                                                 |                                                                                      |                                                                             |                                                                  |                        |                                          |                                                        |                                   |
| City                                                                                                    | State                                                                                | Zin                                                                         |                                                                  |                        |                                          | **Dlooc                                                | o poto**                          |
| Richmond                                                                                                    | VA                                                                                   | 90210                                                                       |                                                                  |                        |                                          | Pleas                                                  | enote                             |
|                                                                                                    |                                                                                      |                                                                             |                                                                  |                        |                                          | At least on                                            | e Principal or                    |
| List the general and specific                                                                                           | areas of inte                                                                        | erest below:                                                                |                                                                  |                        |                                          | Employerm                                              | ust be saved                      |
| General Area of Interest *                                                                                              |                                                                                      |                                                                             |                                                                  |                        |                                          | спрюует п                                              | lust be saveu.                    |
| working with Captain Americ                                                                                             | ca                                                                                   |                                                                             |                                                                  |                        |                                          |                                                        |                                   |
|                                                                                                    |                                                                                      |                                                                             | 1                                                                |                        |                                          |                                                        |                                   |
| Specific Area of Interest *                                                                                             |                                                                                      |                                                                             |                                                                  |                        |                                          |                                                        |                                   |
| Protecting the innocent victir                                                                                          | ns of violent c                                                                      | rime.                                                                       |                                                                  |                        |                                          |                                                        |                                   |
| Comments                                                                                                    |                                                                                      |                                                                             |                                                                  |                        |                                          |                                                        |                                   |
|                                                                                                    |                                                                                      |                                                                             |                                                                  |                        |                                          |                                                        |                                   |
|                                                                                                    |                                                                                      |                                                                             | 6                                                                | _                      |                                          |                                                        |                                   |
| Is Active                                                                                                    |                                                                                      |                                                                             |                                                                  |                        | Recor                                    | ds are not deleter                                     | 1 – If no longer                  |
| UNU UTES                                                                                                    |                                                                                      |                                                                             |                                                                  |                        | - NECUI                                  |                                                        |                                   |
|                                                                                                    |                                                                                      |                                                                             |                                                                  |                        | affiliated                               | d with an Employe                                      | er or Principal, set              |
|                                                                                                    |                                                                                      |                                                                             |                                                                  |                        | Is Active                                | to "No"_Otherw                                         | ise Choose "Ves"                  |
|                                                                                                    |                                                                                      |                                                                             |                                                                  |                        | 13 ACTIVE                                |                                                        |                                   |

## When am I done?

- Repeat the above processes until all of your affiliations are accurately represented in this system.
- Each start of the calendar year, accounts will require verification and new payments. Accounts not renewed prior to 01/01 will be deactivated.
- Please review the Ordinance 16-1 to determine other scenarios that will result in account deactivation.
- Please contact Dave Couvertier, Lobbyist Registration Manager, with any questions or needed assistance at <u>CouvertierD@HillsboroughCounty.org</u>

#### Related resources:

#### Lobbyist Information and Registration Application (LIRA)

Lobbyist.HillsboroughCounty.org

Online Meeting log application

 $Meeting {\it Log}. Hill borough County. org$ 

###